Doc No. :PT-HMOC-OPS-FOP-6001-OPS-OAH Fop Issue : 3.0

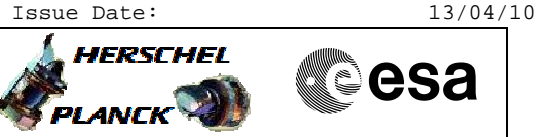

# Procedure Summary

## Objectives

To execute a TC connection test against CDMU and ACC, either by use of service 17 or just verifying the increase of the related BSW TC counters

#### Summary of Constraints

In case the BSW TC counters have to be used (no service 17 TM available, for example after transition to SM) the procedure should be run while the allocated MSTACK is the only TC source, Ground and On-Board. If this is not the case, the increase of the BSW counters may not be related to the test commands from this procedure. The change of BD counters is certain verification that the TC has reached the spacecraft.

#### Spacecraft Configuration

Start of Procedure

Any

End of Procedure

Unchanged

Reference File(s)

Input Command Sequences

Output Command Sequences HFD1029A HFD1029B

## Referenced Displays

ANDS GRDS SLDS ZAZ8T999 ZGZ61999 ZAA08999

### Configuration Control Information

| DATE     | FOP ISSUE | VERSION | MODIFICATION DESCRIPTION     | AUTHOR        | SPR REF |
|----------|-----------|---------|------------------------------|---------------|---------|
| 28/10/08 |           | 1       | Created                      | S. Manganelli |         |
| 11/11/08 | 2         | 2       | Added AD mode setup          | S. Manganelli |         |
|          |           |         | Added use of BD counters     |               |         |
| 19/03/09 | 2.2       | 3       | DB changes due to OBSW 3_8_2 | S. Manganelli |         |

Doc No. :PT-HMOC-OPS-FOP-6001-OPS-OAH Fop Issue : 3.0

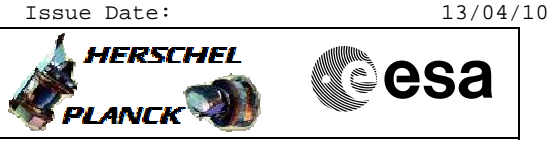

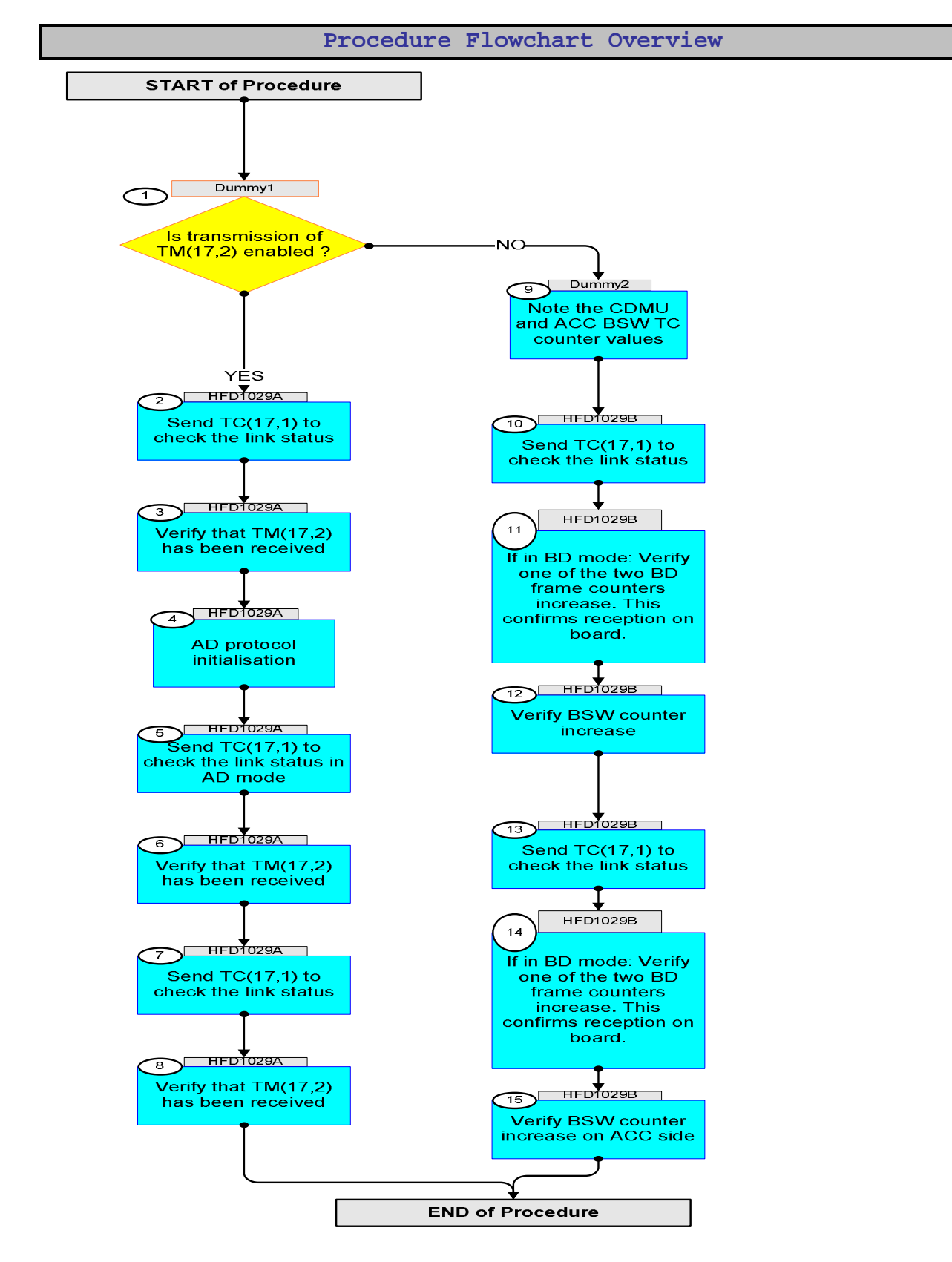

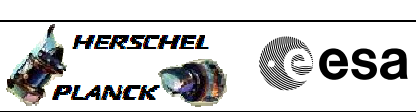

| Step |              |                                                                                                    |          |                 |             |
|------|--------------|----------------------------------------------------------------------------------------------------|----------|-----------------|-------------|
| No.  | Time         | Activity/Remarks                                                                                                 | TC/TLM   | Display/ Branch | AIT Comment |
|      |              | Beginning of Procedure                                                                                           |          |                 |             |
|      | Dummu 1      | TC Seq. Name : Dummy1 ( Dummy sequence )                                                                         |          |                 |             |
|      | Dummy        |                                                                                                    |          |                 |             |
|      |              | TimeTag Type:<br>Sub Schedule ID:                                                                                |          |                 |             |
|      |              |                                                                                                    |          |                 |             |
|      |              |                                                                                                    |          |                 |             |
|      |              |                                                                                                    |          | Next Step:      |             |
| 1    |              | Is transmission of TM(17,2) enabled ?                                                                            |          | YES 2<br>NO 9   |             |
|      |              | type: [If]                                                                                                    |          |                 |             |
|      |              |                                                                                                    |          |                 |             |
|      |              | If the answer is not known, both cases can be tried.<br>There is no risk asking for $TM(17, 2)$ when not enabled |          |                 |             |
|      |              | for transmission.                                                                                                |          |                 |             |
|      |              |                                                                                                    |          |                 |             |
|      |              | End of Sequence                                                                                                  |          |                 |             |
|      | HFD1029A     | TC Seq. Name : HFD1029A ( TCtest CDMU ACC TM17 )<br>Using service 17 TM                                          |          |                 |             |
|      | 111 2 102011 | TimeTag Type                                                                                                    |          |                 |             |
|      |              | Sub Schedule ID:                                                                                                 |          |                 |             |
|      |              |                                                                                                    |          |                 |             |
|      |              |                                                                                                    |          |                 |             |
| 2    |              | Send $TC(17, 1)$ to check the link status                                                                        |          | Next Step:      |             |
| 2    |              | Send IC(17,17) to eneck the Thirk status                                                                         |          | 5               |             |
|      |              |                                                                                                    |          |                 |             |
|      |              |                                                                                                    |          |                 |             |
|      |              | At the reception of this TC, the CDMU will generate a TM(17,2) ("link connection report").                       |          |                 |             |
|      |              |                                                                                                    |          |                 |             |
|      |              | Execute Telecommand ConnectionTest                                                                               | DC810180 | TC              |             |
|      |              | TC Control Flags :                                                                                               |          |                 |             |
|      |              | GBM IL DSE                                                                                                    |          |                 |             |
|      |              | Subsch. ID : 10                                                                                                  |          |                 |             |
|      |              | Det. descr. : Perform Connection Test                                                                            |          |                 |             |
|      |              |                                                                                                    |          |                 |             |
|      |              |                                                                                                    |          | Next Step:      |             |
| 3    |              | Verify that IM(17,2) has been received                                                                           |          | 4               |             |
|      |              |                                                                                                    |          |                 |             |
|      |              |                                                                                                    |          |                 |             |
|      |              | Verify Packet Reception                                                                                          |          |                 |             |
|      |              | Link Connection Report                                                                                           |          |                 |             |
|      |              | Packet Mnemonic : LnkConnecRep                                                                                   |          |                 |             |
|      |              | Type: 17                                                                                                    |          |                 |             |
|      |              | PI1:                                                                                                    |          |                 |             |
|      |              | PI2 :                                                                                                    |          |                 |             |
| 4    |              | AD protocol initialization                                                                                       |          | Next Step:      |             |
| 4    |              |                                                                                                    |          | 2               |             |
|      |              |                                                                                                    |          |                 |             |
|      |              |                                                                                                    |          |                 |             |
|      |              | In the 'Uplink Configuration' Tab                                                                                |          |                 |             |
|      |              | of the TC SPACON application                                                                                     |          |                 |             |
|      |              |                                                                                                    |          |                 |             |
|      |              | Arter naving set the value click on the 'Generate Packet' button.                                                |          |                 |             |
|      |              |                                                                                                    |          |                 |             |

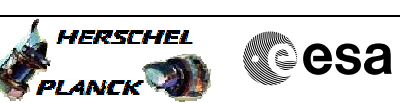

| Step<br>No. | Time | Activity/Remarks                                                                              | TC/TLM        | Display/ Branch | AIT Comment |
|-------------|------|-----------------------------------------------------------------------------------------------|---------------|-----------------|-------------|
|             |      | Check that <b>BD mode is still selected</b> in the <b>Manual Stack</b> application.           |               |                 |             |
|             |      | Execute Telecommand ConnectionTest                                                            | DC810180      | TC              |             |
|             |      | TC Control Flags :<br>GBM IL DSE                                                              |               |                 |             |
|             |      | Subsch. ID : 10<br>Det. descr. : Perform Connection Test                                      |               |                 |             |
|             |      | Execute Telecommand                                                                           |               | TC              |             |
|             |      | TC Control Flags :                                                                            | GCONLOUD      |                 |             |
|             |      | GBM 1L DSE<br>Y<br>Subsch. ID : 30                                                            |               |                 |             |
|             |      | Det. descr. : FARMI Unlock Directive                                                          |               |                 |             |
|             |      | Execute Telecommand<br>FARM1 SET V-R- Directive                                               | GCSET000      | TC              |             |
|             |      | Command Parameter(s) :<br>V-R- Value GPVAL000                                                 | 0 <dec></dec> |                 |             |
|             |      | TC Control Flags :<br>GBM IL DSE<br>Y                                                         |               |                 |             |
|             |      | Subsch. ID : 30<br>Det. descr. : FARM1 SET V-R- Directive                                     |               |                 |             |
|             |      |                                                                                               |               |                 |             |
|             |      | NOW Select AD mode in the Manual Stack application.                                           |               |                 |             |
| 5           |      | Send TC(17,1) to check the link status in AD mode                                             |               | Next Step:<br>6 |             |
|             |      |                                                                                               |               |                 |             |
|             |      | At the reception of this TC, the CDMU will generate a TM(17,2)<br>("link connection report"). |               |                 |             |
|             |      | Execute Telecommand ConnectionTest                                                            | DC810180      | TC              |             |
|             |      | TC Control Flags :<br>GBM IL DSE                                                              |               |                 |             |
|             |      | Subsch. ID : 10<br>Det. descr. : Perform Connection Test                                      |               |                 |             |
|             |      |                                                                                               |               |                 |             |
| 6           |      | Verify that $TM(17,2)$ has been received                                                      |               | Next Step:<br>7 |             |
|             |      |                                                                                               |               |                 |             |
|             |      | Verify Packet Reception                                                                       |               |                 |             |
|             |      | Link Connection Report<br>Packet Mnemonic : LnkConnecRep<br>APID : 16                         |               |                 |             |
|             |      | Type: 17<br>Subtype: 2<br>PI1:                                                                |               |                 |             |
|             |      | PI2 :                                                                                         |               |                 |             |

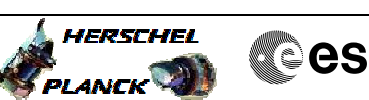

| Cesa |
|------|
|      |

| Step<br>No. | Time     | Activity/Remarks                                                                                                    | TC/TLM                | Display/ Branch  | AIT Comment |
|-------------|----------|----------------------------------------------------------------------------------------------------|-----------------------|------------------|-------------|
| 6.1         |          | Verify in TC History that this TC has now passed the<br>"O" verification stage. If not, AD protocol has NOT<br>been initialized correctly. Check and Repeat step 4 up<br>to here. |                       |                  |             |
|             |          |                                                                                                    |                       |                  |             |
| 7           |          | Send TC(17,1) to check the link status                                                                                                    |                       | Next Step:<br>8  |             |
|             |          | At the reception of this TC, the ACC will generate a TM(17,2)<br>("link connection report").                                                                                      |                       |                  |             |
|             |          | Execute Telecommand                                                                                                    | AC810070              | TC               |             |
|             |          | TC Control Flags :<br>GBM IL DSE                                                                                                    |                       |                  |             |
|             |          | Subsch. ID : 20                                                                                                    |                       |                  |             |
|             |          | Det. descr. : Perform Connection lest                                                                                                    |                       |                  |             |
|             |          |                                                                                                    |                       | Next Step:       |             |
| 8           |          | Verify that $TM(17,2)$ has been received                                                                                                    |                       | END              |             |
|             |          | Verify Packet Reception                                                                                                    |                       |                  |             |
|             |          | Link Connection Report<br>Packet Mnemonic : LnkConnecRep<br>APID : 512<br>Type : 17<br>Subtype : 2<br>PI1 :<br>PI2 :                                                              |                       |                  |             |
|             |          | End of Sequence                                                                                                    |                       |                  |             |
|             | Dummy2   | TC Seq. Name : Dummy2 ( Dummy sequence ) TimeTag Type:                                                                                                    |                       |                  |             |
|             |          | Sub Schedule ID:                                                                                                    |                       |                  |             |
| 9           |          | Note the CDMU and ACC BSW TC counter values                                                                                                    |                       | Next Step:<br>10 |             |
|             |          | Verify Telemetry<br>BSW_TC_TO_BSW DELVF160                                                                                                    | Note current<br>value | AND=ZAZ8T999     |             |
|             |          | Verify Telemetry<br>BSW_TC_TO_BSW AEHKF050                                                                                                    | Note current<br>value | AND=ZAA08999     |             |
|             |          | End of Sequence                                                                                                    |                       |                  |             |
|             | HFD1029B | TC Seq. Name :HFD1029B ( TCtest CDMU ACC BSW )<br>Using BSW TC counters only<br>TimeTag Type: N<br>Sub Schedule ID:                                                               |                       |                  |             |
|             |          |                                                                                                    |                       |                  |             |

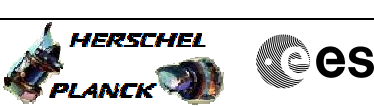

| Step<br>No. | Time | Activity/Remarks                                                                                      | TC/TLM                              | Display/ Branch | AIT Comment |
|-------------|------|----------------------------------------------------------------------------------------------------|-------------------------------------|-----------------|-------------|
|             |      |                                                                                                    |                                     | Next Step:      |             |
| 10          |      | Send TC(17,1) to check the link status                                                                |                                     | 11              |             |
|             |      |                                                                                                    |                                     |                 |             |
|             |      |                                                                                                    |                                     |                 |             |
|             |      | At the recention of this TC, the CDMU will generate a $TM(17.2)$                                      |                                     |                 |             |
|             |      | ("link connection report").                                                                           |                                     |                 |             |
|             |      | · · · · · · · · · · · · · · · · · · ·                                                                 |                                     |                 |             |
|             |      | Execute Telecommand ConnectionTest                                                                    | DC810180                            | TC              |             |
|             |      |                                                                                                    |                                     |                 |             |
|             |      | TC Control Flags :<br>GBM IL DSE                                                                      |                                     |                 |             |
|             |      | Y                                                                                                    |                                     |                 |             |
|             |      | Subsch. ID : 10<br>Det. descr. : Perform Connection Test                                              |                                     |                 |             |
|             |      |                                                                                                    |                                     |                 |             |
|             |      |                                                                                                    |                                     |                 |             |
|             |      |                                                                                                    |                                     | Next Step:      |             |
| 11          |      | If in BD mode: Verify one of the two BD frame<br>counters increase. This confirms reception on board. |                                     | 12              |             |
|             |      |                                                                                                    |                                     |                 |             |
|             |      |                                                                                                    |                                     |                 |             |
|             |      |                                                                                                    |                                     |                 |             |
|             |      | Verify Telemetry                                                                                      |                                     |                 |             |
|             |      | FARM B CNT. XD170991                                                                                  | Changing value<br>(cycles between 0 | GRD=ZGZ61999    |             |
|             |      |                                                                                                    | and 3)                              |                 |             |
|             |      |                                                                                                    |                                     |                 |             |
|             |      | Verify Telemetry                                                                                      | Changing value                      | GRD=ZGZ61999    |             |
|             |      |                                                                                                    | (cycles between 0                   |                 |             |
|             |      |                                                                                                    | and 3)                              |                 |             |
|             |      |                                                                                                    |                                     |                 |             |
|             |      |                                                                                                    |                                     | Next Step:      |             |
| 12          |      | Verify BSW counter increase                                                                           |                                     | 13              |             |
|             |      |                                                                                                    |                                     |                 |             |
|             |      |                                                                                                    |                                     |                 |             |
|             |      | Verify Telemetry                                                                                      |                                     |                 |             |
|             |      | BSW_TC_TO_BSW DELVF160                                                                                | Previous value                      | AND=ZAZ8T999    |             |
|             |      |                                                                                                    | + 1                                 |                 |             |
|             |      |                                                                                                    |                                     |                 |             |
| 10          |      | Grand TC(17, 1) has sharely the light states                                                          |                                     | Next Step:      |             |
| 13          |      | Send TC(17,1) to check the link status                                                                |                                     | 14              |             |
|             |      |                                                                                                    |                                     |                 |             |
|             |      |                                                                                                    |                                     |                 |             |
|             |      | Execute Telecommand                                                                                   |                                     | TC              |             |
|             |      | ConnectionTest                                                                                        | AC810070                            |                 |             |
|             |      | TC Control Flags :                                                                                    |                                     |                 |             |
|             |      | GBM IL DSE<br>Y                                                                                       |                                     |                 |             |
|             |      | Subsch. ID : 20                                                                                       |                                     |                 |             |
|             |      | Det. descr. : Perform Connection Test                                                                 |                                     |                 |             |
|             |      |                                                                                                    |                                     |                 |             |
|             |      |                                                                                                    |                                     | Next Step:      |             |
| 14          |      | If in BD mode: Verify one of the two BD frame                                                         |                                     | 15              |             |
|             |      | counters increase. This confirms reception on board.                                                  |                                     |                 |             |
|             |      |                                                                                                    |                                     |                 |             |
|             |      |                                                                                                    |                                     |                 |             |
|             |      | Verify Telemetry                                                                                      |                                     |                 |             |
|             |      | FARM B CNT. XD170991                                                                                  | Changing value                      | GRD=ZGZ61999    |             |
|             |      |                                                                                                    | (cycles between 0<br>and 3)         |                 |             |
|             |      |                                                                                                    |                                     |                 |             |

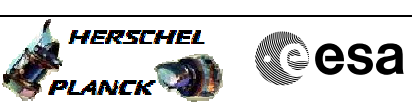

| Step |      |                                         |          |                   |                 |             |
|------|------|-----------------------------------------|----------|-------------------|-----------------|-------------|
| No.  | Time | Activity/Remarks                        |          | TC/TLM            | Display/ Branch | AIT Comment |
|      |      | Verify Telemetry                        |          |                   |                 |             |
|      |      | FARM B CNT.                             | XD199991 | Changing value    | GRD=ZGZ61999    |             |
|      |      |                                         |          | (cycles between 0 |                 |             |
|      |      |                                         |          | and 3)            |                 |             |
|      |      |                                         |          | -                 |                 |             |
|      |      |                                         |          |                   |                 |             |
|      |      |                                         |          |                   |                 |             |
|      |      |                                         |          |                   | Next Step:      |             |
| 15   |      | Verify BSW counter increase on ACC side |          |                   | END             |             |
|      |      |                                         |          |                   |                 |             |
|      |      |                                         |          |                   |                 |             |
|      |      |                                         |          |                   |                 |             |
|      |      |                                         |          |                   |                 |             |
|      |      | Verify Telemetry                        |          |                   |                 |             |
|      |      | BSW TC TO BSW                           | AEHKE050 | Previous value    | AND=ZAA08999    |             |
|      |      |                                         |          | + 1               |                 |             |
|      |      |                                         |          | - <b>-</b>        |                 |             |
|      |      |                                         |          |                   |                 |             |
|      |      |                                         |          |                   |                 |             |
|      |      | End of Sequence                         |          |                   |                 |             |
|      |      | End of Procedure                        |          |                   |                 |             |